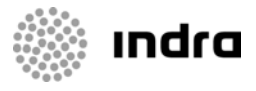

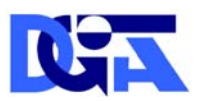

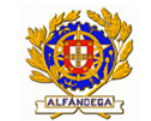

Direcção-Geral de Informática e Apoio aos Serviços Tributários e Aduaneiros

Direcção-Geral das Alfândegas e dos Impostos Especiais sobre o Consumo

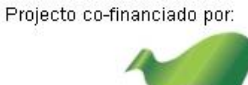

COMPETE

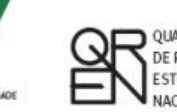

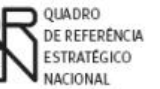

UNIÃO EUROPEIA Fundo Europeu Na Desenvolvimento Regional

### **DGITA & DGAIEC**

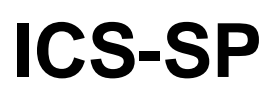

# **PROCEDIMENTO DE ADESÃO E ACESSO DE OPERADORES**

ICS-SP – Import Control System – Segurança e Protecção

Ref. Indra AJP050

DATA: 21/06/2010 VERSÃO: 0.1

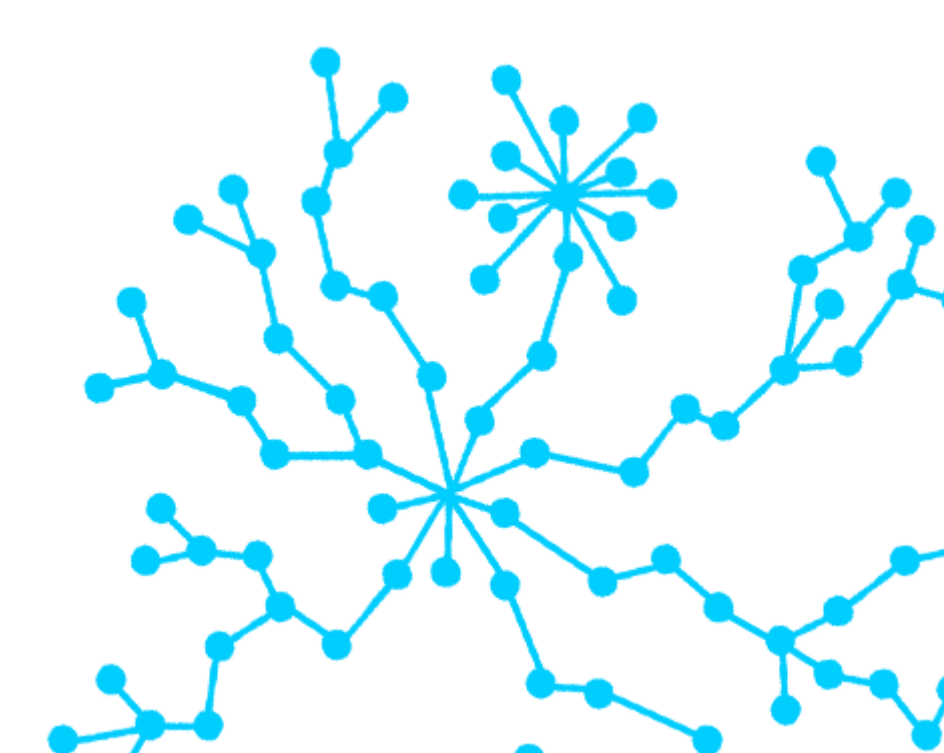

#### FOLHA DE CONTROLO DO DOCUMENTO

#### DOCUMENTO/ARQUIVO

Título: ICS-SP PROCEDIMENTO DE ADESÃO E ACESSO

DE OPERADORES AO ICS-SP

Código: AJP050-000-DOC-010

Data: 21/06/2010

Versão: 010

Nome Arquivo/s: AJP050-000-DOC-010-Procedimento\_Adesao\_e\_Acesso\_Operadore s\_ICS-SP.doc

Suporte lógico: MS Word 2003

Localização física:

### **REGISTO DE ALTERAÇÕES**

| Versão | Páginas | Motivo da alteração |
|--------|---------|---------------------|
| 0.1    | Todas   | Versão inicial      |
|        |         |                     |
|        |         |                     |
|        |         |                     |
|        |         |                     |

#### DISTRIBUIÇÃO DO DOCUMENTO

| 3                         |        |
|---------------------------|--------|
| Nome                      | Área   |
| Equipa de projecto DGITA  | DGITA  |
| Equipa de projecto DGAIEC | DGAIEC |
| Equipa de projecto Indra  | Indra  |

### **CONTROLO DO DOCUMENTO**

| PREPARADO     | REVISTO     | APROVADO    | ACEITE |
|---------------|-------------|-------------|--------|
|               |             |             |        |
|               |             |             |        |
| Marcelo Porto | Nuno Borges | Nuno Borges |        |
| 21/06/2010    | 21/06/2010  | 21/06/2010  |        |

Preencher com o nome, a data e a assinatura ou rasto electrónico

Apenas para clientes BGITA & DGAIEC |ICS-SP AJP050-000-DOC-010-Procedimento\_Adesao\_e\_Acesso\_Operadores\_ICS-SP.doc

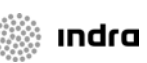

## Índice

| 1.1 | Objectivo                                     | 5  |
|-----|-----------------------------------------------|----|
| 1.2 | Âmbito                                        | 5  |
| 2 D | efinições e Siglas                            | 6  |
| 2.1 | Siglas                                        | 6  |
| 3 A | cesso ao ICS-SP                               | 7  |
| 3.1 | Acesso ao ICS-SP com credenciação EORI válida | 7  |
| 3.2 | Credenciação EORI                             | 10 |
| 3.3 | Acesso ao ICS-SP através de WebServices       | 12 |
| 4 P | Perguntas Frequentes                          | 13 |
|     |                                               |    |

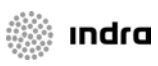

## Índice de figuras

| Figura 1 – Fluxograma de acesso ao ICS-SP com credenciação EORI válida7                    |
|--------------------------------------------------------------------------------------------|
| Figura 2 – Página de acesso ao Login EORI8                                                 |
| Figura 3 – Página de Listagem das operações de importação8                                 |
| Figura 4-Opção do menu de acesso ao upload de mensagens9                                   |
| Figura 5- Listagem das Mensagens9                                                          |
| Figura 6-Download da mensagem10                                                            |
| Figura 7-Fluxograma da Credenciação EORI10                                                 |
| Figura 8-Página para solicitar acesso ao portal das Declarações Electrónicas11             |
| Figura 9-Página para indicação do email para obter instruções para registo<br>EORI em PT11 |
| Figura 10-Fluxograma de acesso ao ICS-SP através de WebServices12                          |

🗼 ındra

## 1 Introdução

### 1.1 Objectivo

• O presente documento contém as indicações dos passos a efectuar pelos Operadores para poderem aderir ou aceder ao sistema ICS-SP.

## 1.2 Âmbito

 Neste documento são identificadas todas as etapas referentes aos processos de adesão e autenticação de Operadores para acesso ao sistema ICS – SP.

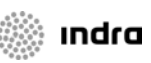

## 2 Definições e Siglas

### 2.1 Siglas

- ICS-SP Import Control System Segurança e Protecção
- EORI Economic Operator Registration and Identification

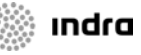

## 3 Acesso ao ICS-SP

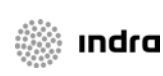

### 3.1 Acesso ao ICS-SP com credenciação EORI válida

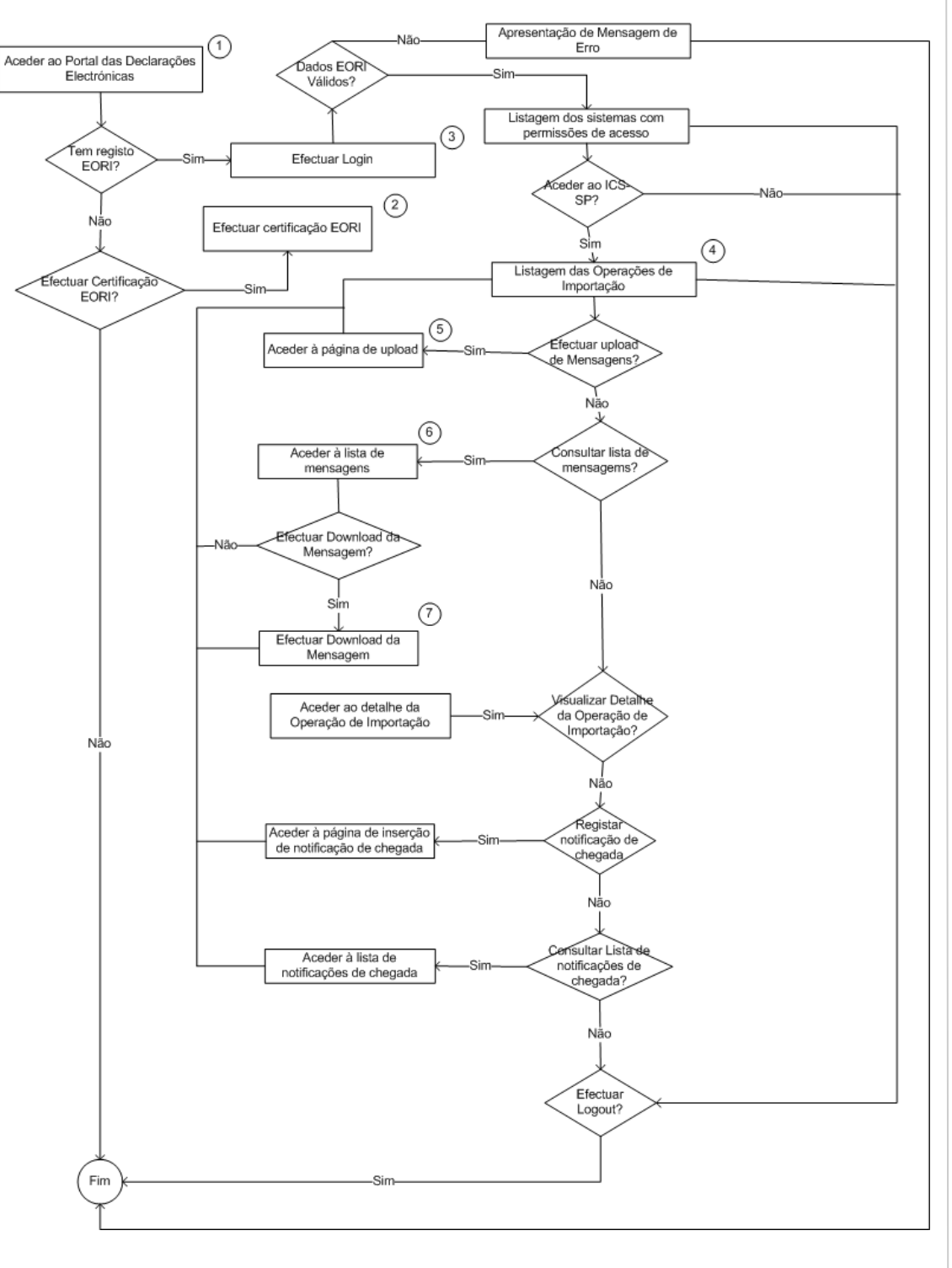

Figura 1 – Fluxograma de acesso ao ICS-SP com credenciação EORI válida

- 1. Aceder ao portal das Declarações Electrónicas através do endereço:
  - o Testes: http://www.e-financas.gov.pt/testes-dgaiec/jsp-dgaiec/main.jsp
  - o Produção: http://www.e-financas.gov.pt/de/jsp-dgaiec/main.jsp
- Caso não possua um certificado EORI válido é necessário efectuar a credenciação EORI (conforme indicado no capitulo 3.2).
- 3. Efectuar Login

| DGAIEC<br>Declarações<br>Electrónicas | ALAK | P.IniciaL                                     | 差 Мара                         | Contacto                       | 🕞 Ajuda                 | pesquisar |
|---------------------------------------|------|-----------------------------------------------|--------------------------------|--------------------------------|-------------------------|-----------|
|                                       |      | NºContribuinte                                | Senha                          | OK                             |                         |           |
|                                       |      | Pedir Senha   Alterar Senha   Recu            | perar Senha   Informação de    | e Cadastro                     |                         | Novidades |
| Instituições                          | •    | EORI Portuguese Domain                        |                                |                                |                         |           |
| Serviços Online                       | в    |                                               |                                |                                |                         |           |
| Alterar Mora                          | da   | Economic Operator Login                       |                                |                                |                         |           |
| Pauta                                 |      |                                               |                                |                                |                         |           |
| Aduaneiros                            | •    |                                               |                                |                                |                         |           |
| IEC/ISV                               |      | Thi                                           | s page give's you access to    | D;                             |                         |           |
| EORI                                  | 10   | E estabelecidos em Portugal                   | Pulaca Custama Elastra         | anic Declarations              |                         |           |
| Credenciaçã                           | 0 E  | D of EU                                       | H                              | une declarations               |                         |           |
| Leilões                               | ) E  | O Third Country                               | Request access to DG           | ain i                          | t at the <u>Request</u> |           |
| Consultar<br>Dívidas                  | G    | estão EORI /EORI Management (ONLY CUSTOMS ADI | ILOgin EORI (to make (<br>11N) | electronic declarations on PT) |                         |           |
| Fiscais (DGC                          | I)   |                                               |                                |                                |                         |           |
| Estatísticas                          |      |                                               |                                |                                |                         |           |
| Simuladores                           | ×    |                                               | E                              | ORI Number:                    |                         |           |
| Formulários                           | •    |                                               | L                              |                                |                         |           |
| Downloads                             | •    |                                               | P                              | assword:                       |                         |           |
| Sugestões                             |      |                                               | L                              |                                |                         |           |
|                                       | 1    |                                               | (                              | Login                          |                         |           |
| uuuu Inquérito                        | -    |                                               |                                |                                |                         |           |
|                                       |      |                                               |                                |                                |                         |           |

Figura 2 – Página de acesso ao Login EORI

4. Listagem das Operações de Importação

| ctrónicas                         | P. Inicial.                                              | pa Contacto                         | Cr Ajuda                                  | pesquisa  |
|-----------------------------------|----------------------------------------------------------|-------------------------------------|-------------------------------------------|-----------|
|                                   | Bem Vindo(a) DESPACHANTE OFICIAL - TE:                   | STES Cecher Sector                  |                                           | 1890      |
| instituições                      | Feur Setura   Allerar Setura   Recuperar Setura          | filomiação de Cadasiro              |                                           | Novidades |
| Serviços Online<br>Alterar Morada | Import Control System                                    | η Benvindo ao Import Control System | 5                                         |           |
| Pauta<br>Aduapeiros               | Listar Operações de Importa                              | ção                                 |                                           |           |
| IEC/ISV +                         | Critérios de Pesquisa                                    |                                     |                                           |           |
| EORI   Credenciação               | Estância de 1.º Entrada<br>Número de Referência do Docum | ento Pessoa qu                      | e Referência Local                        |           |
| Leilões ><br>Consultar<br>Dívidas | Data do Registo                                          | De Versão                           | Actual 💌                                  |           |
| Fiscais (DGCI)                    |                                                          |                                     | Resultados por Página C 10 O 15 C 25 C 50 |           |
| Estatísticas<br>Simuladores       | Procurar Limpar                                          |                                     |                                           |           |
| ormulários                        |                                                          |                                     |                                           |           |

Figura 3 – Página de Listagem das operações de importação

ındra

5. Opção de menu de acesso ao upload de mensagens

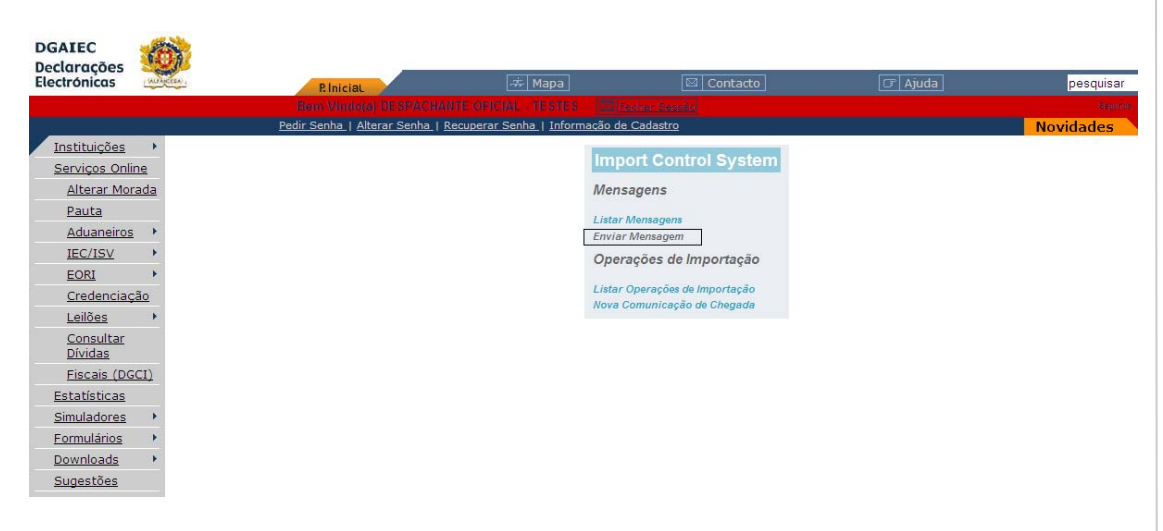

Figura 4-Opção do menu de acesso ao upload de mensagens

#### 6. Página da listagem das mensagens

| eclarações<br>lectrónicas      | AUARCEA     | P. IniciaL                      | 🚓 Mapa                   |                  | Contacto             | () Ajuda                   | pesquis   |
|--------------------------------|-------------|---------------------------------|--------------------------|------------------|----------------------|----------------------------|-----------|
|                                |             |                                 |                          |                  |                      |                            | (inter    |
| <u>Instituições</u>            | •           | Pedir Senha   Alterar Senha   F | ecuperar Senha   Informa | ição de Cadastro |                      |                            | Novidades |
| Serviços Onlin<br>Alterar Mora | e<br>ada    | Import Col                      | ntrol System             |                  |                      |                            |           |
| <u>Pauta</u><br>Aduaneiros     | •           | Listar Mensa                    | gens                     |                  |                      |                            |           |
| IEC/ISV                        |             | Critérios de Pe                 | esquisa                  |                  |                      |                            |           |
| EORI<br>Credenciacâ            | io          | Data do Regist                  | De                       |                  | Tipo de Mensagem     | Todas 💌                    |           |
| Leilões<br>Consultar           | •           | Número de Re                    | Atè ferência             |                  | Message Sender       |                            |           |
| Estatísticas                   | <u>(II)</u> | Número de Re                    | ferência do Documento    |                  | Resultados por l     | Página C 10 O 15 C 25 C 50 |           |
| Simuladores<br>Formulários     | •<br>•      | Procurar                        | impar                    |                  |                      |                            |           |
| Downloads                      | •           | Data do Registe                 | Tipo de Mensagem         | Message Sender   | Número de Referência | Respostas à Mensagem       |           |
| Sugestões                      |             | 2010-06-15 17:44                | 27 <u>NOTSUP</u>         | 240033990        | PT10000001632        | CD917B<br>CD917B           |           |

Figura 5 – Listagem das Mensagens

7. Download das mensagens

**G** DGITA & DGAIEC |ICS-SP AJP050-000-DOC-010-Procedimento\_Adesao\_e\_Acesso\_Operadores\_ICS-SP.doc

indra

| DGAIEC<br>Declarações                        |                                                        |                                                              |                                                                      | 000<br>0000<br>0000 |
|----------------------------------------------|--------------------------------------------------------|--------------------------------------------------------------|----------------------------------------------------------------------|---------------------|
| Electronicas                                 | R IniciaL 🚟 Ma                                         | pa 🖂 Contacto                                                | Cr Ajuda                                                             | pesquisar           |
|                                              |                                                        |                                                              |                                                                      | ritatoria           |
|                                              | <u>Pedir Senha   Alterar Senha   Recuperar Senha  </u> | Informação de Cadastro                                       |                                                                      | Novidades           |
| Instituições +                               | ICS Home Page                                          |                                                              |                                                                      |                     |
| Serviços Online<br>Alterar Morada            | Import Control System                                  |                                                              |                                                                      |                     |
| Pauta<br>Aduaneiros                          | Listar Mensagens                                       | Transferência de ficheiros                                   | x                                                                    |                     |
| IEC/ISV +<br>EORI +                          | Critérios de Pesquisa                                  | Pretende abrir ou guardar este                               | ficheiro?                                                            |                     |
| Credenciação<br>Leilões                      | Data do Registo<br>Até                                 | Nome: 94519.xml<br>Tipo: Documento XM                        | L                                                                    |                     |
| <u>Consultar</u><br><u>Dívidas</u>           | Número de Referência<br>Número de Referência do Docume | De: www.e-financa                                            | s.gov.pt                                                             |                     |
| <u>Fiscais (DGCI)</u><br><u>Estatísticas</u> |                                                        | Abrir                                                        | Guardar Cancelar                                                     |                     |
| Simuladores                                  | Procurar Limpar                                        | Enquanto que os ficheiros d<br>ficheiros podem danificar o d | a Internet podem ser úteis, alguns<br>computador. Caso não confie na |                     |
| Downloads +                                  | Data do Registo                                        | sagem Mest vespectiva origem, não exec<br>risco?             | ute nem guarde este ficheiro. <u>Qual é o</u>                        |                     |
| Sugestoes                                    | 2010-06-15 17:40:03 NOTSUP                             | 240033990 BT10000001831                                      | CD9178                                                               |                     |

Figura 6-Download da mensagem

## 3.2 Credenciação EORI

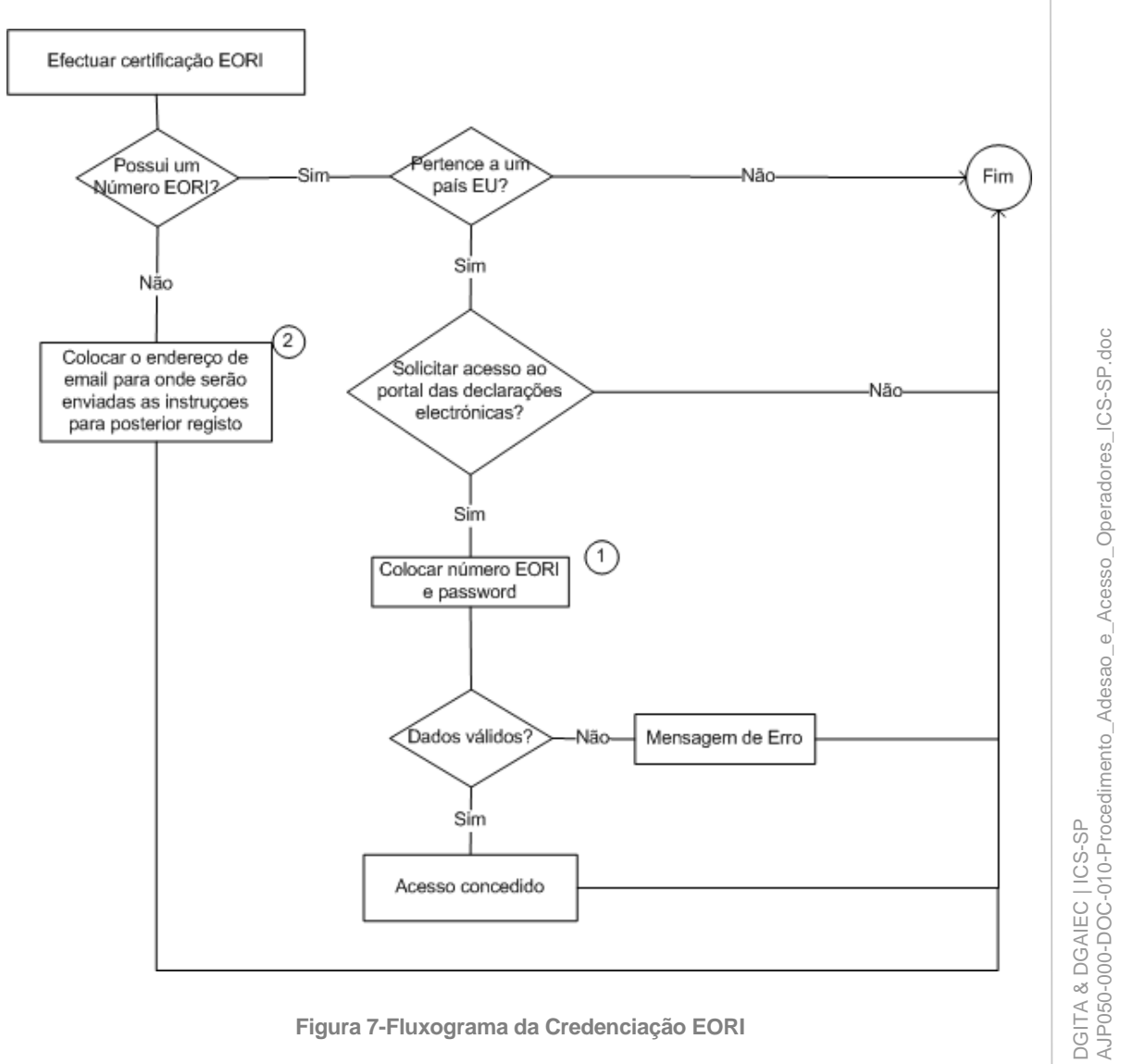

Figura 7-Fluxograma da Credenciação EORI

1. Página de acesso à credenciação EORI

| DGAIEC<br>Declarações<br>Electrónicas | 0                 |                            |                                  | M Contacto                        | [FE] Aiuda] | poequiear |
|---------------------------------------|-------------------|----------------------------|----------------------------------|-----------------------------------|-------------|-----------|
|                                       |                   | P. Inicial.                | Contra 11000                     |                                   |             | pesquisar |
|                                       |                   | Pedir Senha I Alterar Senh | a   Recuperar Senha   Informação | de Cadastro                       |             | Novidadac |
| Instituições                          |                   |                            |                                  |                                   |             | Novidades |
| Servicos Online                       | EORI Port         | tuguese Domain             |                                  |                                   |             |           |
| Alterar Morac                         | a EO of EU - R    | equest access to DGAIEC    | Portal                           |                                   |             |           |
| Pauta                                 |                   |                            |                                  |                                   |             |           |
| Aduaneiros                            | •                 |                            |                                  |                                   |             |           |
| IEC/ISV                               | •                 |                            | This form allows you to requ     | lest access to the DGAIEC Portal. |             |           |
| EORI                                  | • OE estabelecido | s em Portugal              | urnose you must:                 |                                   |             |           |
| Credenciação                          | EO of EU          |                            |                                  |                                   |             |           |
| Leilões                               | EO Third Countr   | y                          | Login EORI (to mak               | e electronic declarations on PT)  |             |           |
| Consultar<br>Dívidas                  | Gestão EORI /EO   | ORI Management (ONLY CUS   | TOMS ADMIN)                      | e electronic declarations on PTy  |             |           |
| Fiscais (DGCI                         | )                 |                            | Notice: This registration is ex  | clusive for EU Economic Operators |             |           |
| Estatísticas                          |                   |                            |                                  |                                   |             |           |
| Simuladores                           | *                 |                            |                                  |                                   |             |           |
| Formulários                           | •                 |                            | EORI Number                      |                                   |             |           |
| Downloads                             | •                 |                            |                                  |                                   |             |           |
| Sugestões                             |                   |                            | Password:                        | Confirm Password:                 |             |           |
| Funcionalidade<br>em Testes           | 5                 |                            | Register                         |                                   |             |           |

Figura 8-Página para solicitar acesso ao portal das Declarações Electrónicas

2. Página para indicação do *email* para receber instruções para solicitar credenciação EORI em Portugal

| DGAIEC<br>Declarações           | <u>6)</u>                              |                                      |                                                                                                    |                    |           |
|---------------------------------|----------------------------------------|--------------------------------------|----------------------------------------------------------------------------------------------------|--------------------|-----------|
| Electrónicas                    | P. IniciaL                             |                                      |                                                                                                    |                    | pesquisar |
|                                 | NºContribuinte                         | Senha                                | or or other states and states and state |                    |           |
| - 19 <sup>-</sup>               | Pedir Senha   Alterar Sen              | ha   Recuperar Senha   Informação de | e Cadastro                                                                                                    |                    | Novidades |
| Instituições<br>Servicos Online | EORI Portuguese Domain                 |                                      |                                                                                                    |                    |           |
| Alterar Morada                  | EO Third Country - Register non EU F   | Economic Operator                    |                                                                                                    |                    |           |
| Pauta                           |                                        |                                      |                                                                                                    |                    |           |
| Aduaneiros                      |                                        |                                      |                                                                                                    |                    |           |
| IEC/ISV                         |                                        | This form allows you to pre-re       | gister for an EORI identification.                                                                                                    |                    |           |
| EORI                            | OE estabelecidos em Portugal           | An email with the registration in    | istructions will be sent to the add                                                                                                    | iress you specify. |           |
| Credenciação                    | EO of EU                               | nis registration is exclu            | usive for Economic Operators out:                                                                                                    | side the EU.       |           |
| Leilões                         | EO Third Country                       | Pegister pop El I Econ               | omic Operator                                                                                                    |                    |           |
| Consultar<br>Dívidas            | Gestão EORI /EORI Management (ONLY CUS | STOMS ADMIN)                         | electronic declarations on PT)                                                                                                    | ge to access the   |           |
| Fiscais (DGCI)                  |                                        |                                      |                                                                                                    |                    |           |
| Estatísticas                    |                                        |                                      |                                                                                                    |                    |           |
| Simuladores                     |                                        | Email address:                       |                                                                                                    |                    |           |
| Formulários I                   |                                        |                                      |                                                                                                    |                    |           |
| Downloads I                     |                                        |                                      |                                                                                                    |                    |           |
| Sugestões                       |                                        | Pre-Register                         |                                                                                                    |                    |           |

Figura 9-Página para indicação do email para obter instruções para registo EORI em PT

Indra

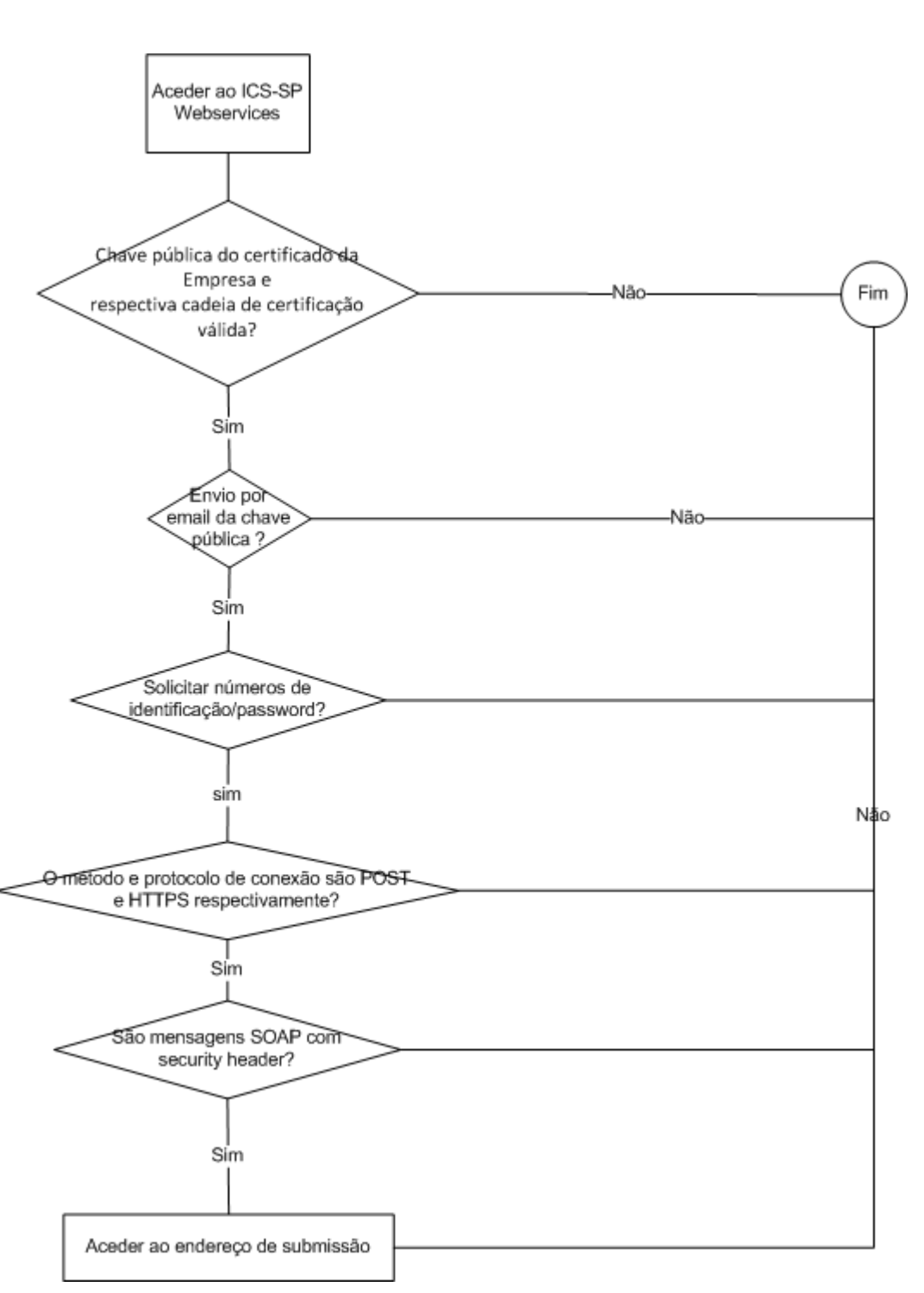

### 3.3 Acesso ao ICS-SP através de WebServices

Figura 10-Fluxograma de acesso ao ICS-SP através de WebServices

A especificação do fluxograma acima representado está detalhada no documento Declarações Electrónicas (DGAIEC) – Web Services – Manual de Utilização.doc.

Indra

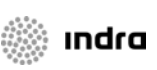

## **4** Perguntas Frequentes

#### • Preciso de número EORI para aceder ao ICS-SP?

R: Sim é necessário possuir um número EORI atribuído num país EU.

 Tendo um número EORI como procedo para aceder ao Portal das Declarações Electrónicas?

R: Deverá solicitar o acesso ao portal como representado na figura 8 do presente documento.

#### • Como posso obter um número EORI no portal das Declarações Electrónicas?

R: Deverá consultar o capítulo 3.2 do presente documento